# 网上立案操作手册

一、广东法院诉讼服务网网上立案步骤

打开广东法院诉讼服务网

(http://ssfw.gdcourts.gov.cn/),点击"用户登录", 如果您没有账号,请先注册账号。

|      | Gu Gu | angdong court litigation s | AIX 33 1993<br>ervice network |      |   |
|------|-------|----------------------------|-------------------------------|------|---|
|      |       | 8                          |                               |      | 法 |
| 网上立案 | 网上缴费  | 证据交换与质证                    | 网上开庭                          | 网上送达 |   |
|      |       | 573                        |                               |      | - |

版权信息:广东省高级人民法院版权所有,未经协议授权,差止下载或建立确备ICP备室号:粤ICP备12028521号技术支持:广州集达信息科技有限公司 🥘

### 1. 输入账号密码, 校验登录

|   |                   | 聚号登录   |                                         |
|---|-------------------|--------|-----------------------------------------|
|   |                   | system |                                         |
|   |                   | 登录卷码   | Ý                                       |
|   |                   |        | 東京市田田田田田田田田田田田田田田田田田田田田田田田田田田田田田田田田田田田田 |
| 0 | ( 🔇 (             |        |                                         |
|   | 网上撤事 证据交输与答证 网上开房 | 同上译神   |                                         |

# 2. 进入首页界面,点击左侧 "网上立案"

| 🙆 广东法院训       | <b>示讼服务网</b>                          |            | 🇶 htc+                                                                                                    | ● 设置・                                  | ● 跟出       |
|---------------|---------------------------------------|------------|----------------------------------------------------------------------------------------------------|----------------------------------------|------------|
| Ш             | (4) 前页                                |            |                                                                                                    |                                        | Þ          |
| <b>月</b> 我的案件 |                                       |            |                                                                                                    |                                        | _          |
| 2 网上立室        | 周上變要                                  | 消息查收       | by and the second second second second second second second second second second second second second second se |                                        |            |
| ⑧ 网上墩费        | · · · · · · · · · · · · · · · · · · · |            | 上立案<br>(10)                                                                                                    | 図 同上缴割<br>(10)                         | ŧ.         |
| 与 证据交换        | 》是第二人共行的中央。                           |            | 上送达<br><i>(10</i> )                                                                                             | 図 阿上并意<br>(10)                         | 3          |
| ● 网上开庭        |                                       | it it      | 据交换与质证<br>(10)                                                                                                  | 図 更多消息<br>(10)                         | 2          |
| ◀ 网上送达        |                                       | 快捷入口       | 1                                                                                                    |                                        |            |
| 🛛 诉讼申请        |                                       | page 1     | 计立案                                                                                                    | 诉讼保≤                                   | 2          |
| 岛 律师平台        |                                       | 50         |                                                                                                    | ~~~~~~~~~~~~~~~~~~~~~~~~~~~~~~~~~~~~~~ | 5          |
| 🖾 信访与咨询       |                                       | 11         | - 42 km ef 317                                                                                                  | -11LN0                                 | -          |
| ⑧ 个人中心        | - e                                   | 42 th >    | 2194号内址                                                                                                    | 40 BY 40 B                             | H          |
|               |                                       | 辅助工具       | Ē.                                                                                                    |                                        |            |
|               |                                       | 利息         | 利率计算                                                                                                    | 劳动争议赔偿                                 | <b>岩计算</b> |
|               |                                       | 人身损        | 害赔偿计算                                                                                                    | 诉讼费计                                   | Ħ          |
|               |                                       | 继承         | 纠纷计算                                                                                                    | 立案/审理期》                                | 限计算        |
|               |                                       | 交通事        | 故赔偿计算                                                                                                    | 刑期折抵计                                  | + 14       |
|               | ©2017-10-26版权所有广东省高级人民法院   未经书面协议报    | 权禁止下载试用或建立 | 立镜像 ICP 备素                                                                                                    | 号:粤ICP备120                             | 28521등 🔮   |

# 3. 点击"我要立案"

| 🎯 广东法院说       | 斥讼服务网         |                 |           |             | 省页 📍     | 2 gdsstw1: | 814098861              | ◆设置・      |                |
|---------------|---------------|-----------------|-----------|-------------|----------|------------|------------------------|-----------|----------------|
| Ш             | ↔ 我的桌面 网上立菜 ○ |                 |           |             |          |            |                        |           | ₩              |
| ◎ 个人中心        |               | /               |           |             |          |            |                        | @         | Weish all (20) |
| <b>月</b> 我的案件 | 我要申请立案        |                 |           |             |          |            |                        | 10012     | ·秋宗祖四*         |
| 23 网上立案       | 全部(19) 待提交(3) | 特审查(0)          | 待补充材料(3)  | 已补充材料(0)    | 审查未通过(2) | 审查通过(2)    | 预约(0)                  | 已立案(9)    |                |
| ⑦ 网上囊窦        | 撤诉案件(0)       |                 |           |             |          |            |                        |           |                |
| 与 证据交换        | 立案编号:         |                 |           | 经办法院        |          | Q 当事       | K:                     |           |                |
| ⊕ 网上开庭        | 申请曰期          |                 | Ħ         | 立案日期        |          | -          | 搜索                     | E H       |                |
| ⊲ 网上送达        | 間にかず使用        | 安外金田            | 成细花大      | 62 A. 34 Ph |          | and a      | di Stati di            | 15 A      |                |
| 日 新設申請 《      | (空)           | 東井英型<br>民商事(一軍) | 5cte(A.85 | 深圳市宝安区人民法院  |          | 147        | 2018-04-26             | 编辑 删      | 8              |
| 泉 律師平台 〈      | (笠)           | 民商事(一审)         | 暂存        | 莱圳市宝安区人民法院  |          |            | 2018-04-25<br>17:36:39 | 编辑 删      | 8              |
|               |               |                 |           |             |          |            | 2018-04-24             | 1-115 - M | _              |

# 4. 选择法院与诉讼立案类型

| 🤨 广东法院诉讼      | 服务网    |             |                     |               |               | 80      | 🕐 cbx1234        | 56+   | ♦ 设置+    | ● 選出   |   |
|---------------|--------|-------------|---------------------|---------------|---------------|---------|------------------|-------|----------|--------|---|
| ш             | 📢 我的点言 | 网上立案 👁      |                     |               |               |         |                  |       |          |        | ₩ |
| <b>月</b> 我的案件 |        |             |                     |               |               |         |                  |       |          |        |   |
| 🖉 网上立案        |        |             |                     |               |               |         |                  |       |          |        |   |
| ⑧ 阿上蠻责        |        |             |                     | -0            | -0-           |         | )                | -0-   |          |        |   |
| 与 证据交换        |        | 1.选择法院和诉讼类型 | 2.立菜舌知书             | 3.信思签记        | 4.信息;测览       | 5.运达确   | 认及提交             | 6.完成  |          |        |   |
| ● 网上开庭        |        |             |                     |               |               |         |                  |       |          |        |   |
| ◀ 网上送达        |        | draded mb   |                     | Market Salars |               |         |                  |       |          |        |   |
| 目 英怒申弹 〈      |        | 当朋法院:       |                     | 选择摆浇          |               |         |                  |       |          |        |   |
| 合、律师平台 <      | 选择诉    | 讼类型         |                     |               |               |         |                  |       |          | 折叠     |   |
| 四 信访与咨询 〈     |        | NGU 201     | ) #44 () (41) #4    | с () њ.::     | 1             |         |                  |       |          |        |   |
| ③ 个人中心 <      |        |             | ) 14(1) () () 18(≢) | a 🔾 masica    | -             |         |                  |       |          |        |   |
|               |        |             |                     |               | 1             |         |                  |       |          |        |   |
|               |        |             |                     | 确认            | <u>15</u> [0] |         |                  |       |          |        |   |
|               |        |             |                     |               |               |         |                  |       |          |        |   |
|               |        |             |                     |               |               |         |                  |       |          |        |   |
|               |        |             |                     |               | 版权            | 所有 广东省高 | <b>5</b> 级人民法院 未 | 经书面协议 | (授权禁止下载词 | 〔用或建立镜 | 像 |

# 5. 同意立案告知书和电子送达告知书

| 🙆 广东法院诉讼      | 服争 | 务网                                                            |                                                                   |                                         |                            | 首页                                                             | <b>Î</b> II                   | ) cbr123456                                | <ul> <li>◆ 设置 •</li> </ul>           | ● 退出                     |
|---------------|----|---------------------------------------------------------------|-------------------------------------------------------------------|-----------------------------------------|----------------------------|----------------------------------------------------------------|-------------------------------|--------------------------------------------|--------------------------------------|--------------------------|
| ш             | 41 | 我的桌面                                                          | 网上立案 ♥                                                            |                                         |                            |                                                                |                               |                                            |                                      | Þ                        |
| <b>月</b> 我的案件 |    |                                                               |                                                                   |                                         |                            |                                                                |                               |                                            |                                      |                          |
| 🖉 网上立案        |    |                                                               |                                                                   |                                         | -0                         |                                                                |                               |                                            | 0—                                   |                          |
| ④ 网上蒙费        |    |                                                               | 1.选择法院和诉讼类型                                                       | 2. 立案告知书                                | 3.信息登记                     | 4.信息浏览                                                         | 5.送达确                         | 认及提交 6                                     | 完成                                   |                          |
| 与 证据交换        |    |                                                               | 1.000                                                             | 1000                                    |                            |                                                                |                               |                                            |                                      |                          |
| ④ 网上开庭        |    |                                                               | 立案告                                                               | 知书                                      |                            |                                                                |                               | 电子送达告知书                                    | 5                                    |                          |
| ◀ 网上送达        |    | <ol> <li>1.主要功能:</li> <li>2.适用范围:</li> <li>3.申请人应:</li> </ol> | : 网上立案登记、立案进度查询<br>: 民商事、行政和执行案件。<br>是交起诉扰或申请执行书、当事               | 。<br>人主体资格材料、授利                         | Q委托材料、主要                   | <ol> <li>为方便当事人</li> <li>行,当事人或者非</li> <li>变更,应当及时普</li> </ol> | 及其诉讼代理<br>(诉讼代理人)<br>(新知人民法院) | 人及时接收人民法的<br>应当如实填写本确认<br>;不及时告知变更事        | 诉讼文书,保障诉讼<br>H的有关事项;请写<br>质或者填写的内容不  | 2程序顺利进<br>的事项如有<br>准确,导致 |
| 目 東影申聲 〈      |    | 证据材料等<br>4.立案人员<br>客人员通过                                      | 。申请人必须如实提交材料,严<br>思据申请人网上提交的资料进行<br>网络、纯信或由适方式通知由请                | 帮伤造、提供虚假材料<br>在线审查。经审查符合<br>人前往法院或以邮客   | 月。<br>合起诉条件的,立<br>方式提立纸质材料 | 诉讼文书无法送过<br>果。<br>2、当事人乃其近                                     | 达或者未能及B<br>必代理人同意             | 时运达的,当事人自<br>(编码由子详达的,人                    | 行承担由此可能产生的<br>同志にの其め事提出              | 的法律后                     |
| 品律师平台 く       |    | 给立票人员<br>5.经核实,1                                              | 核实; 经审查不符合起诉条件的<br>申请人在网上立案登记平台提交                                 | 1, 立案人员将告知申i<br>的电子材料与纸质材料              | 青人相关情况。<br>斗内容一致,立案        | 箱,邮箱帐号为:<br>+@sd.gdcourts.g                                    | 受送达人身(<br>gov.cn。该邮           | 分证号码/组织机构代<br>首为广东法院诉讼文·                   | 码/律师执业证号码<br>5.运达专用邮箱,没1             | 有其他邮箱                    |
| 223 信访与咨询 (   |    | 人员即时办<br>6.在使用过剩                                              | 理立案手续,如内容不一致,立<br>星中,如遇到任何问题或有任何                                  | 案人员将重新审查。<br>意见,请及时反馈到非                 | 以陰立案庭。                     | 功能且不能删除利<br>址,即可用于案件                                           | ロ更改; 该邮箱<br>牛一审、二审            | 隋一经当事人及其诉:<br>、再审(含申诉、申)<br>用:要:542.1      | 公代理人确认为诉讼;<br>青再审)以及执行程              | 文书送达地<br>序送达诉讼           |
| 8 个人中心        |    | 当事人需                                                          | 要提交的材料                                                            | out one was not been to be at 1991      |                            | 又书, 无须当事/<br>3、为保护当事人                                          | (及其诉讼代)<br>隐私,邮箱开             | 坐入冉次峭认。<br>通时自动生成登陆等<br>□、与:55555555555555 | 码,并发送提示短信                            | 至当事人或                    |
|               |    | 当●人应当<br>◆ 民商事及<br>(1)起诉初<br>为自然人的                            | 一次性将所有材料上後到本院。<br>行政案件应当提供:<br>1: 原告为法人或其他组织的,i<br>,应按照号份证上的所有信息在 | 以便本院更好地远望。<br>起诉状应加盖公章并由<br>:起诉状中列明,并由: | 。<br> 法人翌字: 原告<br>本人在起诉状上签 | 着具诉它代理人有<br>应妥善保管密码。<br>4、电子邮件一经<br>送达日期。为保顾                   | 育定的于机 与4<br>发送成功,请<br>章您的诉讼权封 | 時,每次登陆邮捐都<br>1公文书即视为遗达,<br>益,请及时登陆邮箱       | #個人營約和短证約<br>电子邮件到达专用由<br>整收并下载诉讼文书。 | 。 安医达入<br>8箱的日期为<br>。    |
|               |    |                                                               | 2 已阅读并同意立案                                                        | 登记告知书内容                                 |                            |                                                                |                               | 读并同意电子送达告                                  | 知书内容                                 |                          |
|               |    |                                                               |                                                                   |                                         | 确认                         | 返日                                                             |                               |                                            |                                      | I                        |
|               |    |                                                               |                                                                   |                                         |                            | 版权                                                             | 所有 广东省郡                       | 高级人民法院 未经1                                 | 5面协议授权禁止下\$                          | 版试用或建立镜像                 |

# 6. 按照具体要求填写、录入信息

| 🔮 广东法院诉讼      | 公服务网                                                                                                    |                                  | 联系我们               | 法律文书模板      |        | 帮助指引    | •     |
|---------------|----------------------------------------------------------------------------------------------------|----------------------------------|--------------------|-------------|--------|---------|-------|
|               | 我的桌面 网上立案♥                                                                                                    |                                  |                    |             |        |         |       |
| ⑧ 个人中心 〈      | HELD . CONTRACTORY                                                                                                    |                                  |                    |             |        |         |       |
| <b>月</b> 我的案件 | 1.为提升网上诉讼服务水平,有效爆病电子诉讼材料的使用效率,该服网络对网上立案材料进行规范,所上传的材料应满足以下<br>2.除起诉状、申请书外,其他类型的材料支持多文件选择并上传,但每种类型只支持上传20份。                                                                                                    | 件: ①提交分                          | 辨率为200DPI以         | 上的电子材料。②字样  | 青楚、图样清 | 断。③材料无倾 | 斜、黑边、 |
| 🖉 网上立案        |                                                                                                    |                                  |                    |             |        |         |       |
| ☆ 系列     案    | 過诉状: +添加附件 +常用材料 "是否解析超诉状: ◎是 否                                                                                                    |                                  |                    |             |        |         |       |
| 2 网上缴费        | 這翻提示:建议下戰起诉伏權板使用,提高信意识影准确率,起诉伏權板下戰:民事;                                                                                                    | 战乐状 (通用)                         | doc & 民间借贷起        | 诉伏(专用).rar基 |        |         |       |
| ◎ 网上保全 〈      | 管護依照材料: + 法演加期件 + 常用材料 回し に時上使 - 1000-1000-1000-1000-1000-1000-1000-10                                                                                                    |                                  |                    |             |        |         |       |
| 山 诉讼调解 〈      |                                                                                                    |                                  |                    |             |        |         |       |
| ✓ 网上送达        | *王要让接材料: 〒100000日 〒300000日 回入1005-12                                                                                                    |                                  |                    |             |        |         |       |
| 与 证据交换        | 物料清单: +添加的件 +常用材料 日日 1日初上传                                                                                                    |                                  |                    |             |        |         |       |
| ● 网上开庭        | 格式说明 材料说明<br>温馨提示:建议下载材料清单模板,根据模板格式填写。材料清单模板下载: 材料清                                                                                                    | ≜.doc.≛                          |                    |             |        |         |       |
| ④ 在线委托认证      | 送达地址确认书: 十万加附件 十常用材料 三百 扫码上传                                                                                                    |                                  |                    |             |        |         |       |
| ● 视频接谈        | 格式说明<br>清晰是是,课价下新社社师师课人出课师,提供课研探学师官,注任他外通人出课师。                                                                                                    | <ul> <li>※</li> <li>※</li> </ul> | 1991 ± 2 2 1 1 1 1 |             |        |         |       |
| ⑧ 网上退费 〈      | TERMINES A REVEL SUPERIOR SUPERIOR SUPERIOR CONTRACT CONTRACT SUPERIOR SUPERIOR SUPERIOR CONTRACT SUPERIOR SUPERIOR S | 3% - 1010-104L                   | 10.00 (D.2.1) Mar  |             |        |         |       |
| 同诉讼申请 <       | 当事人信息                                                                                                    |                                  |                    |             |        |         |       |
| ▲律师相关 <       | I TY NEMA                                                                                                    |                                  |                    |             |        |         |       |
|               | 诉讼地位·探告 <b>十</b> 潘加自然人 <b>十</b> 潘加非法人其他组织                                                                                                    |                                  |                    |             |        |         |       |
|               | ¥Fi&加目然人 + 履加法人 + 履加法人 + 履加法人其他组织                                                                                                    |                                  |                    |             |        |         |       |

## 点击下载原被告送达地址确认书模板

| 🔮 广东法         | 院诉讼 | 服务网                                                                 |                                                                        | 20     | 联系我们        | 法律文书模板              | 首页     | 帮助指引    | ٠      |
|---------------|-----|---------------------------------------------------------------------|------------------------------------------------------------------------|--------|-------------|---------------------|--------|---------|--------|
| ш             |     | 我的桌面 网上立案 9                                                         |                                                                        |        |             |                     |        |         |        |
| ⑧ 个人中心        | <   | 264117 -                                                            | a consistenting                                                        |        |             |                     |        |         |        |
| <b>日</b> 我的案件 |     | <ol> <li>为提升网上诉讼服务水平,有效提高电</li> <li>2 除記返状 由遭书外 其他举制的材料式</li> </ol> | 3子诉讼材料的使用效率,诉服网将对网上立案材料进行规范,所上传的材料应满足以下条件<br>5持冬文件选择并上侵 但每种举取只支持上传20份。 | : ①提交分 | 辨率为200DPI以上 | 的电子材料。 ②字样          | 清楚、图样清 | 晰。③材料无倾 | 料、黑边、1 |
| 2 网上立案        |     |                                                                     |                                                                        |        |             |                     |        |         |        |
| ♀ 系列案         |     | "起诉状:                                                               | +添加略件 +常用材料 是否解析起诉状: 📀 是 🔿 否                                           |        |             |                     |        |         |        |
| 2 网上缴费        |     |                                                                     | 這聽提示:建议下戰起诉伏模板使用,提高信息识别准确率。起诉伏模板下戰:民事起诉                                | 狀(通用). | doc 🕹 民间借贷起 | 诉状(专用).rar <b>a</b> |        |         |        |
| ⊘ 网上保全        | <   | "管辖依据材料:                                                            | +添加的件 +常用材料 日口 扫码上传                                                    |        |             |                     |        |         |        |
| 山 诉讼调解        | <   |                                                                     | 格式说明 材料说明                                                              |        |             |                     |        |         |        |
|               |     | *主要证据材料:                                                            |                                                                        |        |             |                     |        |         |        |
| 与 证据交换        |     | <b>林</b> 的海神 -                                                      |                                                                        |        |             |                     |        |         |        |
| ● 网上开庭        |     |                                                                     | <b>国政</b><br>格式说明 材料说明                                                 |        |             |                     |        |         |        |
| ● 在线委托认证      |     |                                                                     | 温馨提示:建议下载材料清单模板,根据模板格式填写。材料清单模板下载:材料清单d                                | 00 🕹   |             |                     |        |         |        |
| ● 视频接谈        |     | "送达地址确认书:                                                           | ● 1997年1993年 ● 1997年19月<br>格式治明                                        |        |             |                     |        |         |        |
| ⑧ 网上退费        | <   |                                                                     | 温馨提示:建议下载送达地址确认书模板,根据模板格式填写,送达地址确认书模板下载                                | : 送达地址 | 角认书.zip土    |                     |        |         |        |
| 园 诉讼申请        | <   | L                                                                   |                                                                        |        |             |                     |        |         |        |
| <b>息</b> 律师相关 | <   | 当事人信息                                                               |                                                                        |        |             |                     |        |         |        |
|               |     | 诉讼地位-原告                                                             | ➡添加自然人 ➡添加法人 ➡添加非法人其他组织                                                |        |             |                     |        |         |        |
|               |     | 诉讼地位-被告                                                             | +添加自然人 +添加法人 +添加非法人其他组织                                                |        |             |                     |        |         |        |

7.填写完毕可以先预览填写结果,确认无误点击"下一

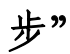

| 🙆 广东法院诉讼      | 服务网     |                   |            |        | <b>8</b> 1 | 🌔 pan123456+    | ◆ 设置-    | ● 退出    |
|---------------|---------|-------------------|------------|--------|------------|-----------------|----------|---------|
| ш             | 44 我的桌面 | 网上立案 <b>O</b>     |            |        |            |                 |          | Þ       |
| <b>同</b> 我的案件 |         |                   |            |        |            |                 |          |         |
| 🗹 网上立案        |         | -00               | <u> </u>   | -0     | -0         | 0               | _        |         |
| ⑦ 网上豢责        |         | 1.选择法院和诉讼类型 2.立案) | 吉知书 3.信息登记 | 4.信息浏览 | 5.送达确认     | 及提交 6.完成        |          |         |
| 与 证据交换        |         |                   |            |        |            |                 |          |         |
| 曲 网上开庭        | 网上立案信息研 | 商认                |            |        |            |                 |          |         |
|               | 诉讼类型    | 民商事               | 申请人类型      |        | 我是         | 人事官             |          |         |
| ✓ 网上送达        | 受理法院    | 广东省高级人民法院         |            |        |            |                 |          |         |
| 「 訴訟申请 <      | 案由      | 买卖合同纠纷            |            |        |            |                 |          |         |
| 总律师平台 <       | 起诉状     | 民事起诉状(买卖合同纠纷).doc |            |        |            |                 |          |         |
|               | 主体材料    | 123.jpg           |            |        |            |                 |          |         |
| ▶4 信访与咨询 (    | 主要证据材料  | 123.jpg           |            |        |            |                 |          |         |
| ⑧ ↑人中心 <      | 管建依据材料  | 123 inn           |            |        |            |                 |          |         |
|               |         |                   |            | 版      | 权所有 广东省    | (高级人民法院   未经书面) | 议授权禁止下载词 | (用或建立資學 |

## 8. 确定电子送达信息,确认无误点击"提交立案"

| 🙆 广东法院诉讼      | 服务网           |                                                        |             | <b>Š</b> 0 | 🌀 pan123456+ | ♦ 设置 - | ● 退出 |
|---------------|---------------|--------------------------------------------------------|-------------|------------|--------------|--------|------|
| ш             | 📢 我的桌面 网上立英 🛛 |                                                        |             |            |              |        | ю    |
| <b>日 我的案件</b> |               |                                                        |             |            |              |        |      |
| 🖸 网上立案        |               | 电子送达确认                                                 |             |            |              |        |      |
| (9) 网上囊费      |               | [当事人]<br>(+ @sd.gdcourts.<br>[代理人]王某某                  | gov.cn)     |            |              |        |      |
| 与 证据交换        |               | (                                                      | ov.cn)<br>( |            |              |        |      |
| Ф 网上开庭        |               | 2@sd.gdcourts.gov.cn)<br>[代理人]莞某某<br>( @sd.gdcourts.gi | ov.cn)      |            |              |        |      |
| ✓ 网上该达        |               | 我已阅读了《电子送达告知书》的3<br>□ 当寒人 □ 近心任理人                      | 『项・同意以      | ű.         |              |        |      |
| □ 诉讼申请 〈      |               | 的专用电子邮箱作为接收诉讼文书的                                       | 的送达地址       |            |              |        |      |
| A、律师平台 〈      |               | 上一步 提交立案                                               | 8           |            |              |        |      |
| ▶4 信访与咨询 〈    |               |                                                        |             |            |              |        | _    |
| ③ 个人中心        |               |                                                        |             |            |              |        |      |

#### 9. 立案完成

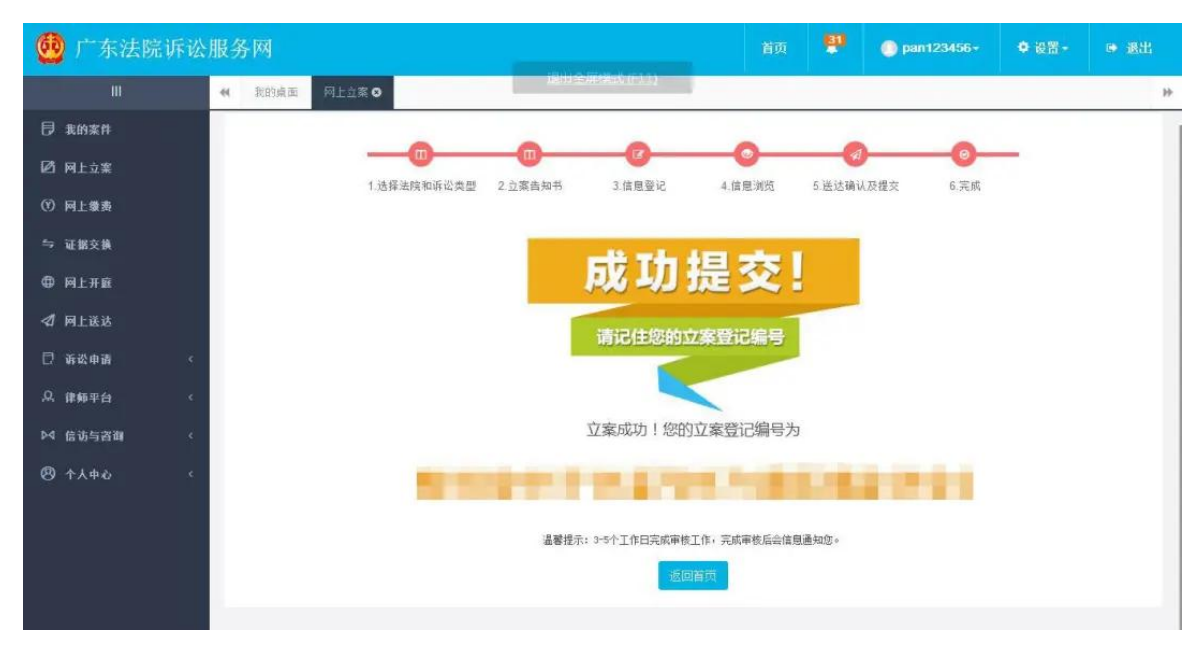

审核和补充材料

成功提交材料后,网上会出现立案登记编码,此时还需 要等待法院工作人员进行审核,确保材料齐全,法院工作人 员完成审核工作后,系统将会自动发送短信告知您。

材料补充与提交

经审核后,除本院无管辖权的案件及非民事诉讼外, 每个案件有两次补充材料的机会,法院工作人员会将所 缺材料以短信的形式告知您。立案审核通过后,您将收 到短信通知,可以根据您选择的递交方式,到法院递交 或邮寄纸质版材料。

#### 二、广州法院 AOL 电子诉讼服务网上立案流程

#### 广州市法院网上立案操作指引

#### 1. 网上立案入口

当事人、其他代理人或律师在浏览器上输入网址: http://ssfw.gzcourt.gov.cn/#/home,进入"广州法院 AOL 电子诉 讼(服务)中心"(图 1-1),进行网上立案。(还可以在进入【广州中 级人民法院官网】下方有一个【网上诉讼服务中心】入口可以进入 电子诉讼服务中心。)

| 👲 广州法 | 院AOL电子诉                                 | 讼(服务)中     | νĊ       |      | 1 12 R 11 M | D SOLUTION C |  |
|-------|-----------------------------------------|------------|----------|------|-------------|--------------|--|
| 努     | ∄力让人<br>i一个司                            | 民群众<br>法案件 | 在<br>中感受 | 到公   | 平正》         | ×            |  |
|       |                                         | 诉          | 讼服务      |      |             |              |  |
| ij    | 149                                     | 调解立案       | 诉讼       | 执行   | 结案:         | EXX          |  |
| 诉讼    | 2111日1日1日1日1日1日1日1日1日1日1日1日1日1日1日1日1日1日 | 网上调解       | 案件流程查询   | 网上送达 | 生效证明申请      | 提起上诉         |  |
| 文书样式  | 诉讼费计算                                   | 网上立案       | 网上材料     | 收转中心 | 判后答疑        | 申诉再审         |  |
|       |                                         |            | 图 1-1    |      |             |              |  |

2. 网上立案操作指引

2.1 选择网上立案类型

用户登录后,点击上图的【网上立案】直接进入网上立案页 面,在右侧选择需要申请立案的案件类型,即可进入对应案件的 申请立案界面(图 2-1)。

| 🤐 г #       | 储粮AOL        | 电子诉讼(服务)中心 |   |                 |    | C 201084           |
|-------------|--------------|------------|---|-----------------|----|--------------------|
| 35          | © 17 8 18 18 |            |   |                 |    |                    |
| 82          |              | 民商事一审      | Ð | 普次执行            | 0. | 民務事務率              |
| Ci al       | P            | 808/792    | s | <b>密码行机和</b> 决  |    | 司法确认               |
| 63<br>1.555 | 60           | 刑事由诉       | ۲ | 国家期位(的位委员会审理时位) | ۲  | 国家赔偿(法院作为赔偿义务机关自题) |
|             | Q            | 支付令        |   | 行政一举(组织学校)      |    |                    |
| 8           |              |            |   |                 |    |                    |
|             |              |            | P | 图 2-1           |    |                    |

2.2 填写网上立案案件信息

以民事一审案件为例,进入民事一审案件的申请立案页面,在该页面中,用户需要进行 "诉讼材料"、"当事人信息"及"案件信息"这三大项信息的填写,其中所有红色\*的信息项为必填项(包括各种诉讼材料、当事人各信息项及诉讼请求等,图 2-2)。

|               | ④ 立家後出展                                                                                                    |                        |         |      |                                                                                                    |                 |                                       |
|---------------|----------------------------------------------------------------------------------------------------|------------------------|---------|------|----------------------------------------------------------------------------------------------------|-----------------|---------------------------------------|
| -             | 56 april 1973                                                                                                    | 11 49484548            |         |      |                                                                                                    |                 |                                       |
|               | @ HHARRA @ Restan @ HHARTE -                                                                                                    | ±194408                |         |      |                                                                                                    |                 |                                       |
| CONTRACTOR OF | A 425 JAR THREE AND, MAL MAY, BRITHNING CO.                                                                                                    | warmanape.             | ARTICLE |      |                                                                                                    |                 |                                       |
| Ei .          | 1 * 463030 HILLING HILLING                                                                                                    | - secone:              | Mart .  |      | 1.24 (A.MINA)                                                                                                    | 10.01           |                                       |
|               | +                                                                                                    | 1.000003±001           | 1000    | - 14 | work!                                                                                                    | 10474           | 1.019-01                              |
| -             | A Mich manifestary a second                                                                                                    |                        | +#      |      | WHERE .                                                                                                    | ME (684.8) (010 |                                       |
| -             | +                                                                                                    | - HORPS                | 2005    |      |                                                                                                    |                 |                                       |
| 8             | 3 " 植铁绿色证明44群 例 1003.2%                                                                                                    | #41/70                 | 3487C   |      |                                                                                                    |                 |                                       |
|               | -                                                                                                    |                        |         |      |                                                                                                    |                 | 10.00                                 |
|               |                                                                                                    | * 484A384039401        | 10.012  |      |                                                                                                    |                 |                                       |
|               | 4 " GERGETEN IN DATLAN                                                                                                    | 雪寧人信息                  |         |      |                                                                                                    |                 |                                       |
|               | +                                                                                                    | - 英語語                  |         |      |                                                                                                    | + 10 20.00      | · · · · · · · · · · · · · · · · · · · |
|               | and the second second s | -                      |         |      | and the second second s |                 |                                       |
|               | BORSHER GLISSALTIMATI (ASALTSKA)                                                                                                    | S CHURRENTS COTORERCHS |         |      |                                                                                                    |                 |                                       |

- 图 2-2
- 2)在所有信息填写完成后,勾选下方【我已阅读并同意】按钮,之后点击【保存】按钮,可以暂存该页面数据。点击【提交法院审核】按钮,即可完成网上立案申请操作(图 2-3)。

| © 立本敬道商                                                |               |                             |            |          |                    |     |  |
|--------------------------------------------------------|---------------|-----------------------------|------------|----------|--------------------|-----|--|
| UFICKER4                                               | 1: 申请信息       |                             |            |          |                    |     |  |
| +                                                      | 案件基本信息        |                             |            |          |                    |     |  |
| 5 - THERITAL M FILLIN                                  | 图存在第三部:       | IN EVENICASE.               |            |          |                    |     |  |
| +                                                      | - 他交话的:       | / HINDONE AREaste           |            | * 进入或由   | 100.002. 10.07-10  |     |  |
| HTMM/DV1                                               | · Williamsham | 12                          | <b>A</b> . | with the |                    | 790 |  |
| 6 * 由事人送达地址确认书 0mmitch * 1mm                           | * 10146/FD    | -+403                       |            | · ENRALL | NUE (NEHORA) (EMIN |     |  |
| +                                                      | * Kidalk:     | BL                          |            |          |                    |     |  |
| 7 * 西联人电子邮件送给输认书 ************************************  | angerstade:   | 3864                        |            |          |                    |     |  |
| SS年人<br>SLADHGEN                                       | * NO 2020642  | 962                         |            |          |                    |     |  |
|                                                        | - 尚事人信息       |                             |            |          |                    |     |  |
| PERMIT OLIMANUS MANAN COMMUNICATIONS (0.1000) (0.1000) |               |                             |            |          |                    |     |  |
|                                                        | 506           | IN CONTRACTOR IN CONTRACTOR |            |          |                    |     |  |

3) 立案申请成功后,再次点击【立案缴退费】按钮,在【网上立案】 的【查看记录】按钮可以在该页面中看到所有申请的立案记录, 可以对这些记录进行相对应的操作(图 2-4)。

| 思   | <b>東</b> 件信息 |             |     |      |                |
|-----|--------------|-------------|-----|------|----------------|
| 信息  | 据交话稿         | 广州市天河区人民法院  |     | 涉及案由 | 申请撤销推许实现担保物权裁定 |
| 144 | 推荐情绪法院       |             |     |      |                |
| 18  | UF4246893金融  | 1元          | 研設費 | 地域涉及 | 中国             |
|     | 增增法资         | 被告(被申请人)住所地 |     |      |                |
|     | 新设建市         | Rist        |     |      |                |
|     | 專实与理由        |             |     |      |                |
|     | 輸以送送地址       | 题试地址        |     |      |                |

图 2-6

- 3)点击【编辑】按钮,可以进入"申请立案"页面,可以对立案申请信息进行编辑与修改,并可以重新提交法院审查(注意:只有操作栏中有编辑按钮的案件才可以进行编辑)。
- 4)点击【复制】按钮,可以快速复制该案件的案件信息(包括提交法院、诉讼材料、当事人信息及案件信息),可以进行编辑修改,减少重复案件的输入工作量。

#### 三、人民法院在线服务小程序立案操作步骤

1. 微信搜索人民法院在线服务小程序或扫描下方人 民法院在线服务广东小程序二维码

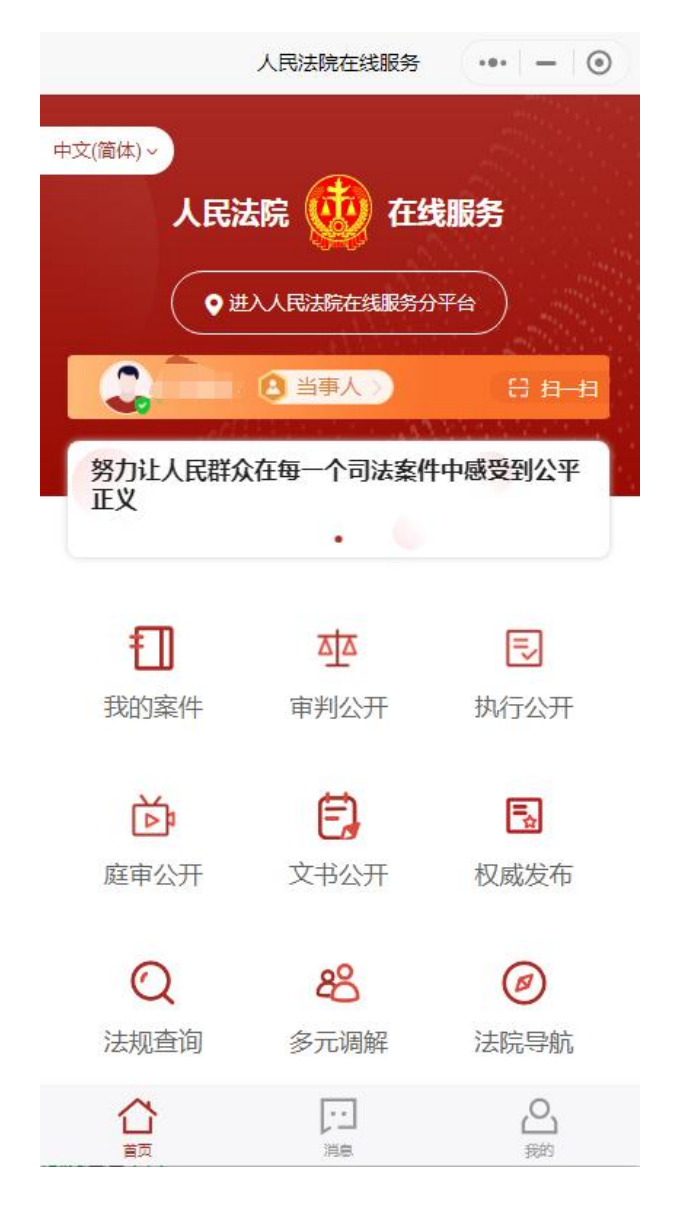

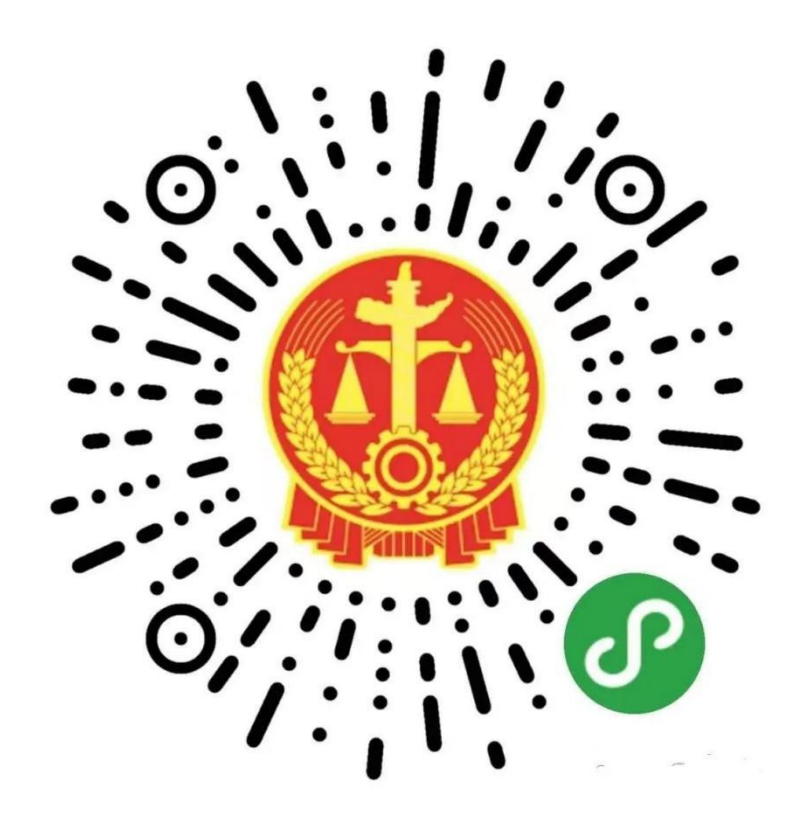

人民法院在线服务广东小程序二维码

 第一次使用"人民法院在线服务"小程序或未进行实 名认证的当事人需先通过身份认证。点击"未认证"标签, 即可进入身份认证界面,或在"我的"标签页进行身份验证。

<

人民法院在线服务申请使用
 人脸识别功能验证你的身份信息,
 请确保为 本人操作

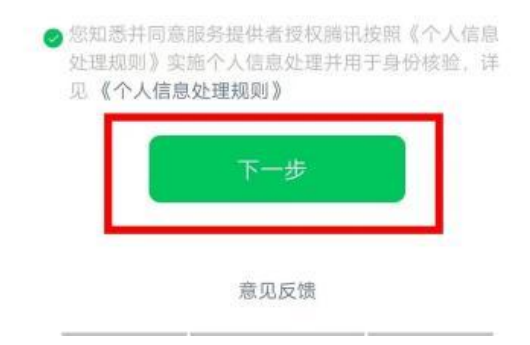

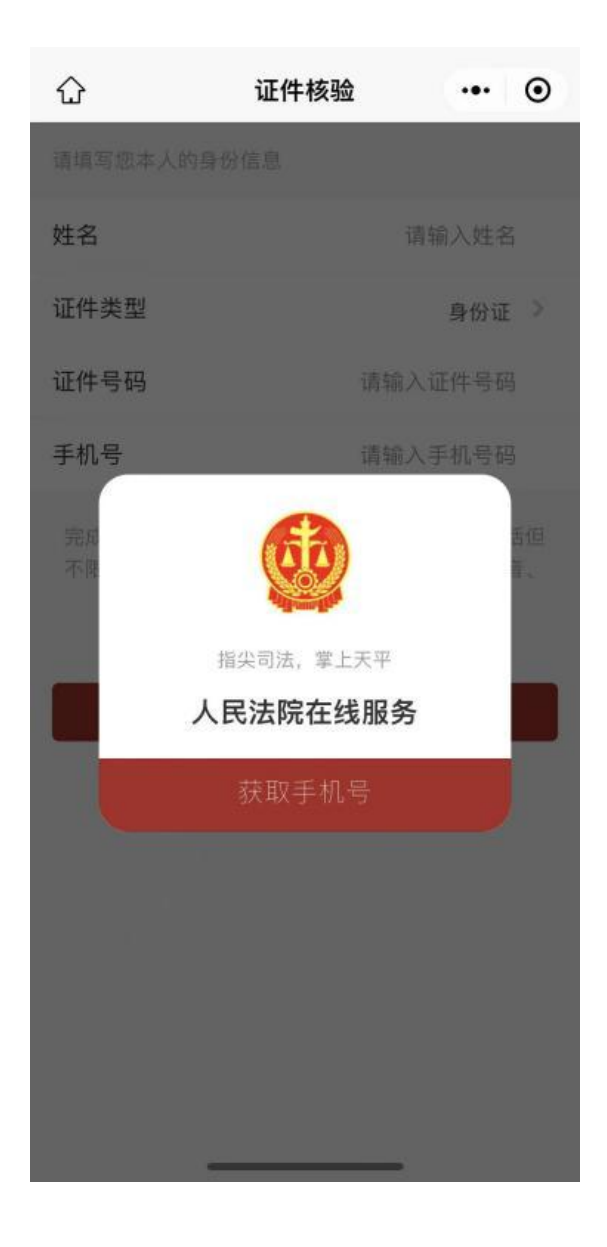

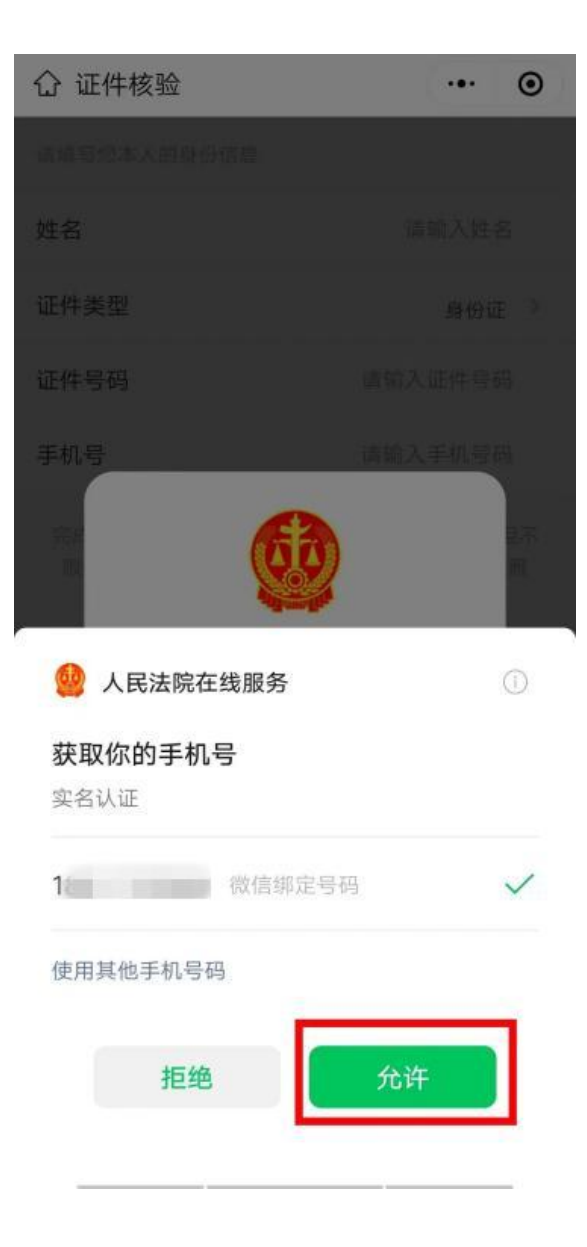

3. 验证通过后,选择进入人民法院在线服务**分平台**,选 择对应法院的省份。

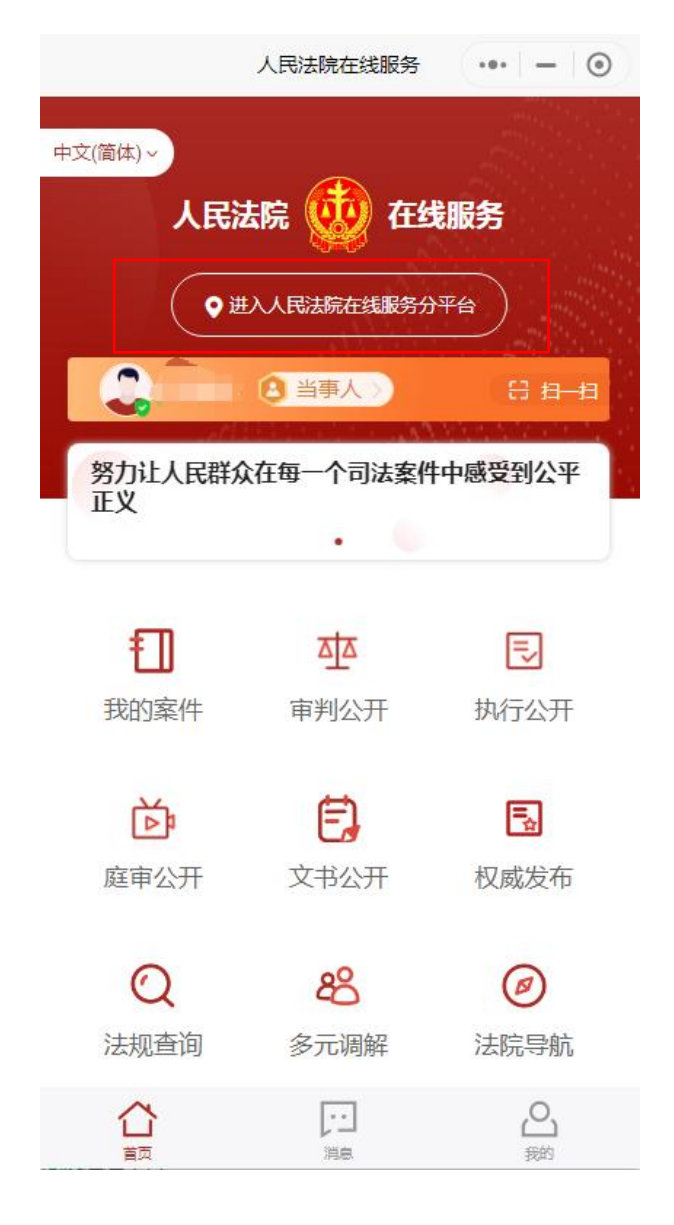

| <         | 选择分平台 | ••• - ()    |
|-----------|-------|-------------|
| Q 搜索分平台法院 | 2     |             |
| 最高法       |       |             |
| 最高人民法院    |       |             |
| A         |       |             |
| 安徽省       |       | 最<br>A      |
| В         |       | B<br>C<br>F |
| 北京市       |       | G<br>H<br>J |
| С         |       | L<br>N<br>Q |
| 重庆市       |       | S<br>T<br>X |
| F         |       | Y<br>Z      |
| 福建省       |       |             |
| G         |       | _           |
| 广东省       |       |             |

4. 点击"我要立案"

首页点击"我要立案",界面会出现"审判立案" 和"执行立案"两个选项以及"取消"选项。点击"审 判立案"可进行民事、行政立案,点击"执行立案"可 进行强制执行立案,点击"取消"则返回首页。

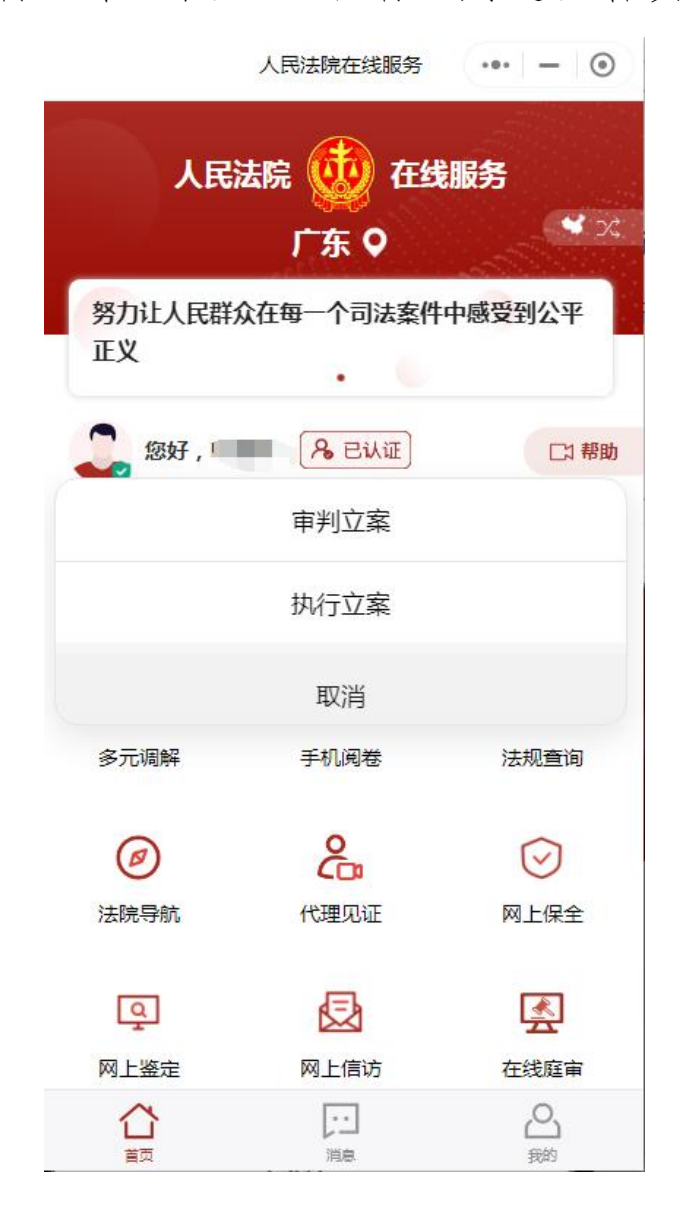

如点击"审判立案",根据个人意愿选择是否接受 第三方机构进行调解。(若点击"愿意"会自动进入"粤 公正"小程序,按照流程由相应的调解组织进行调解。)

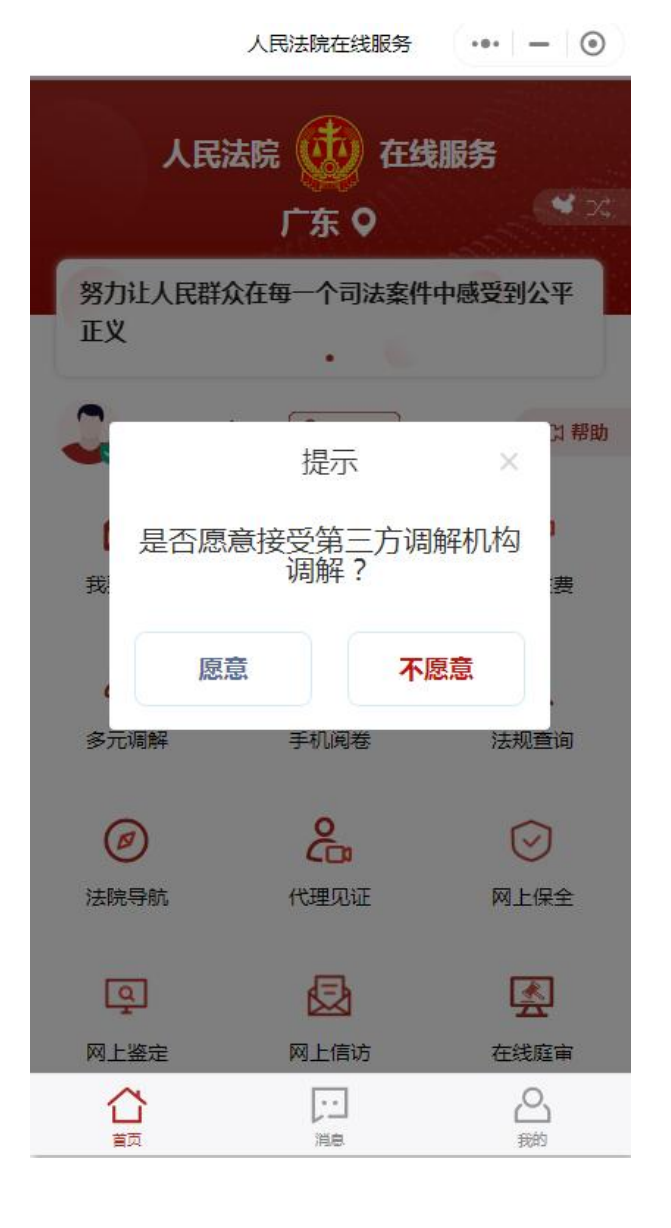

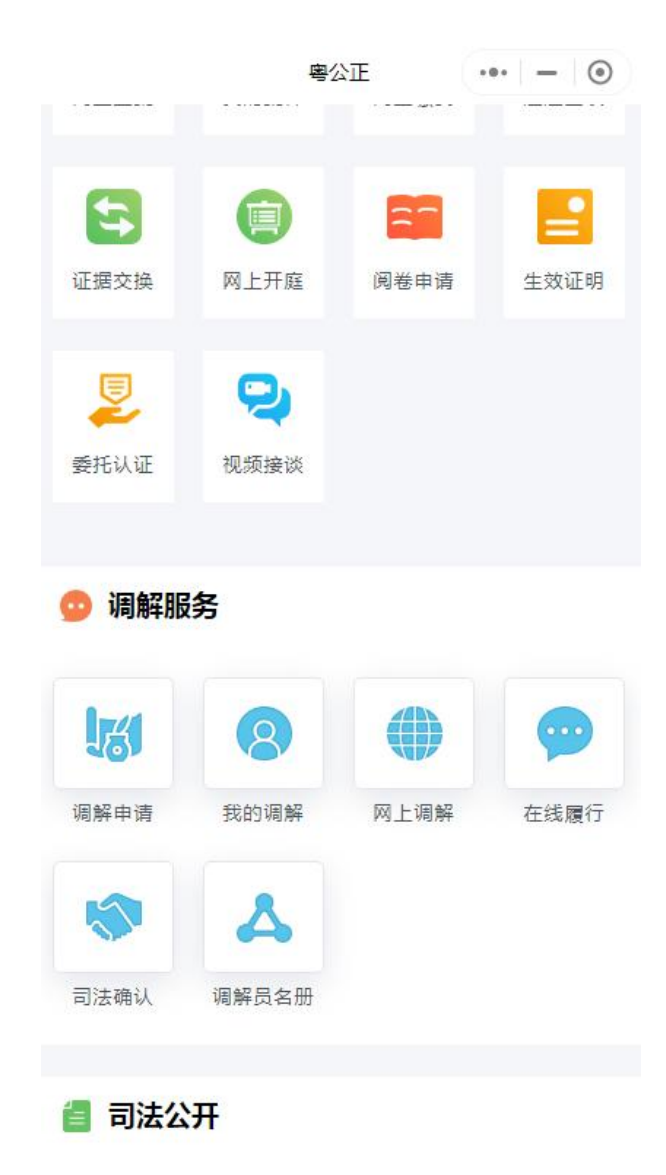

如选择点击"不愿意",进入审判立案流程, 根据实际情况选择为本人/为他人或公司等组织申

请。

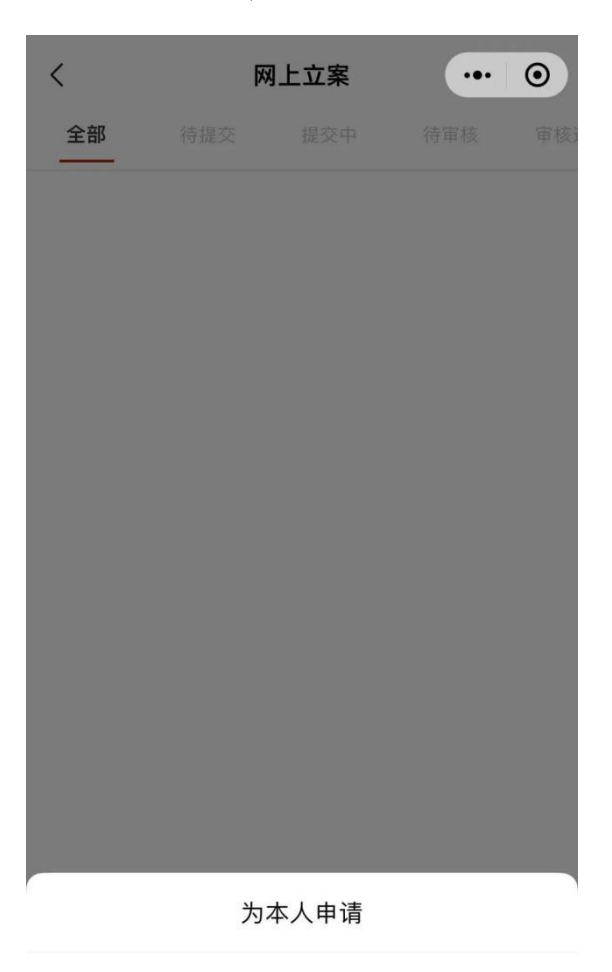

为他人或公司等组织申请

取消

#### 5. 选择受理法院及案件类型

| <                   | 选择法院   | ••• – ⊙    |  |  |
|---------------------|--------|------------|--|--|
|                     |        |            |  |  |
|                     | 广州市白云区 |            |  |  |
| 广东省                 | 广州市花都区 | 广州市花都区人民法院 |  |  |
| 广州市                 | 广州市从化区 | 人民法院       |  |  |
| 韶关市                 | 广州市增城区 | 人民法院       |  |  |
|                     |        | 人民法院       |  |  |
| <u>案件类型</u><br>民事一审 | 行政一审   | 刑事自诉       |  |  |
| 国家赔偿                |        |            |  |  |
| 是否为知识产权工            | [案?]   |            |  |  |
|                     | 下一步    |            |  |  |
|                     |        |            |  |  |
|                     |        |            |  |  |
|                     |        |            |  |  |

#### 6. 查看立案须知,确认无误后打√

••• • < 立案须知 入本平台并认证,视为同意采集上述信息。 二、当事人或诉讼代理人应诚信诉讼。同意 进入本平台后在本平台上发表的所有文字、语 音、视频、图片等均视为本人操作,由本人承担 相应的法律责任。 三、当事人及其诉讼代理人同意进入本平台 参与诉讼活动的,在案件审理期间不得擅自退出 本平台。进入平台的微信号即视为当事人或诉讼 代理人已确认的电子送达地址,人民法院将依法 开展电子送达。 四、通过本平台进行的诉讼行为效力等同于 线下诉讼行为的效力,线上电子签名与线下签名 有同等效力。 五、当事人及其诉讼代理人可通过平台联系 法官、提供证据、申请保全、参与调解、询问、 开庭等诉讼活动。 六、当事人及其诉讼代理人进入平台后的言 行应合法,不得发表与案件无关的言论、视频、 图片等。对在本平台所形成的文字、语音、视 频、图片等内容不得用于与诉讼无关的任何其他 用途,不得外传、扩散、截屏、转发他人。 七、当事人及其诉讼代理人应保持手机畅 通,若在诉讼过程中发生手机遗失、微信被盗等 特殊情形时,应及时告知承办人并采取补救措 施,在此期间所产生的一切法律后果均由当事人 本人承担。 已阅读并同意《立案须知》

上传立案相关材料,红色星号为必填选项(如原告为 自然人,则需**本人签字**;如原告为法人组织,则需**加盖公** 章)。

下一步

注意事项: 拍照上传请确保文字清晰。

 7. 在送达地址确认书栏点击"引入"按钮, 跳转至引
 用送达地址确认书页面。准确完整填写信息后返回并点击 "下一步"。

| <       | 上传材料           | 0   |
|---------|----------------|-----|
|         |                |     |
| 管辖依据(广东 | 5)             |     |
| +       |                |     |
| *送达地址确认 | <b>म</b> टिनेर |     |
| +       |                |     |
| 收款账户确认  | # ऌ बार        |     |
| +       |                |     |
| 暂存      |                | 下一步 |

| <         | 新增送达地址 | ••• - 0 |
|-----------|--------|---------|
| 基本信息      |        |         |
| *受送达人:    |        |         |
| *证件号码:    |        |         |
| * 手机号码:   |        |         |
| 电子送达方式    |        |         |
| ✓ 人民法院在线服 | 务(     | )       |
| 短信        |        |         |
| 邮箱        | 请填写邮箱  |         |
| 线下送达方式    |        |         |
| *本人邮寄地址:  |        | 选择地区》   |
| 请填写本人邮寄地  | 的北     |         |
| 代收人姓名:请求  | 写代收人姓名 |         |
| 代收人电话:请求  | 写代收人电话 |         |
| 代收人地址:    |        | 选择地区》   |
| 请填写代收人地址  | Ł.     |         |

注意事项:上传立案材料完成后,请认真核对信息,确认无误后再提交,即可完成网上立案申请。最后不要忘 记查看审核结果! 四、广州微法院小程序网上立案流程

微信搜索广州微法院小程序或扫描下方二维码进入 广州微法院小程序。

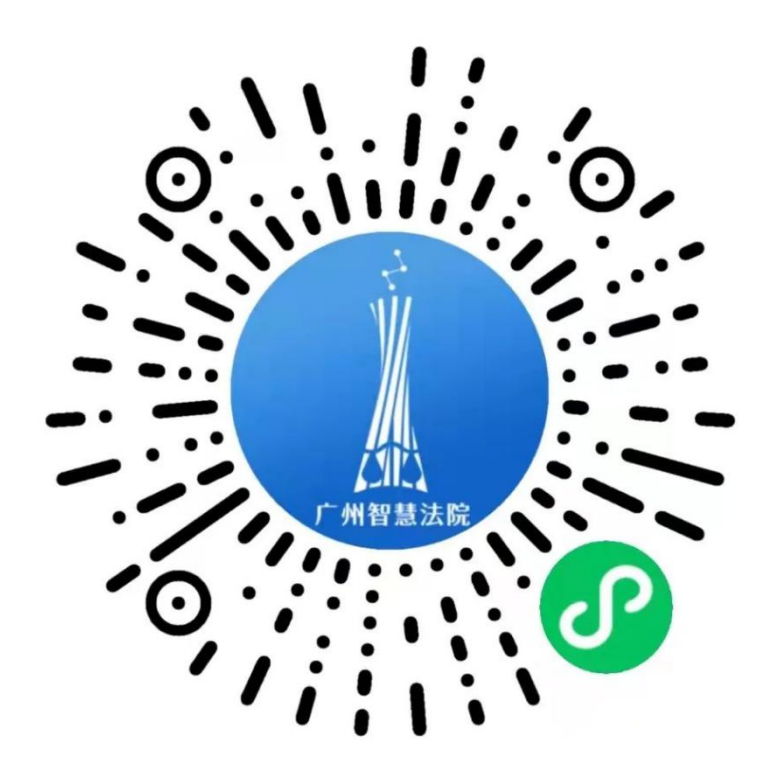

广州微法院小程序

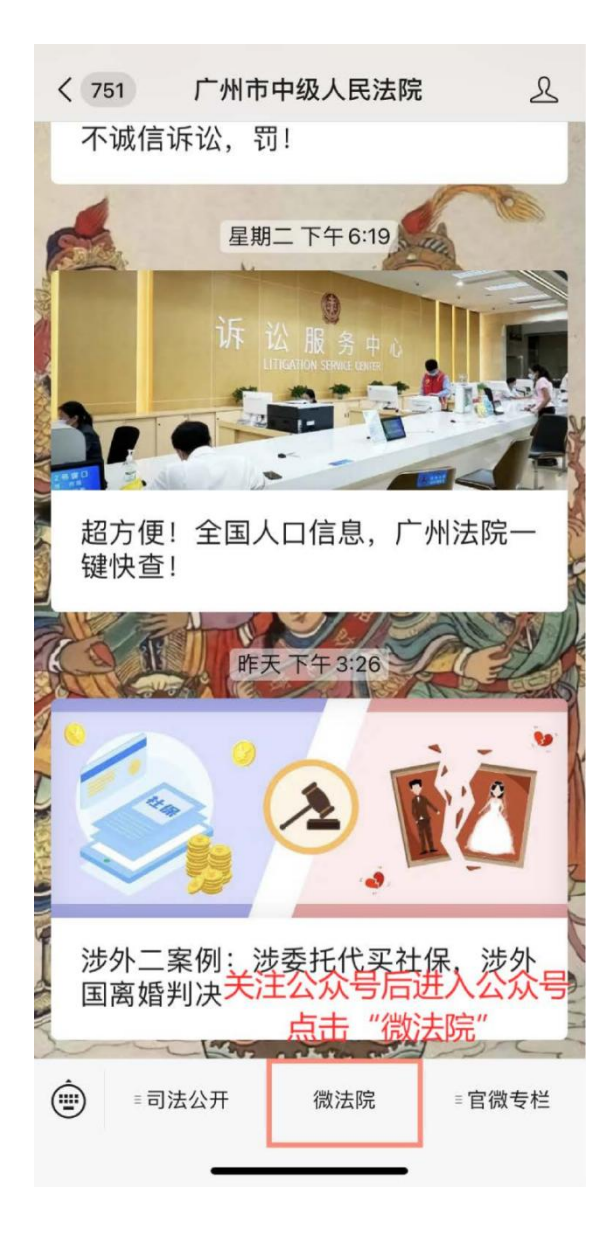

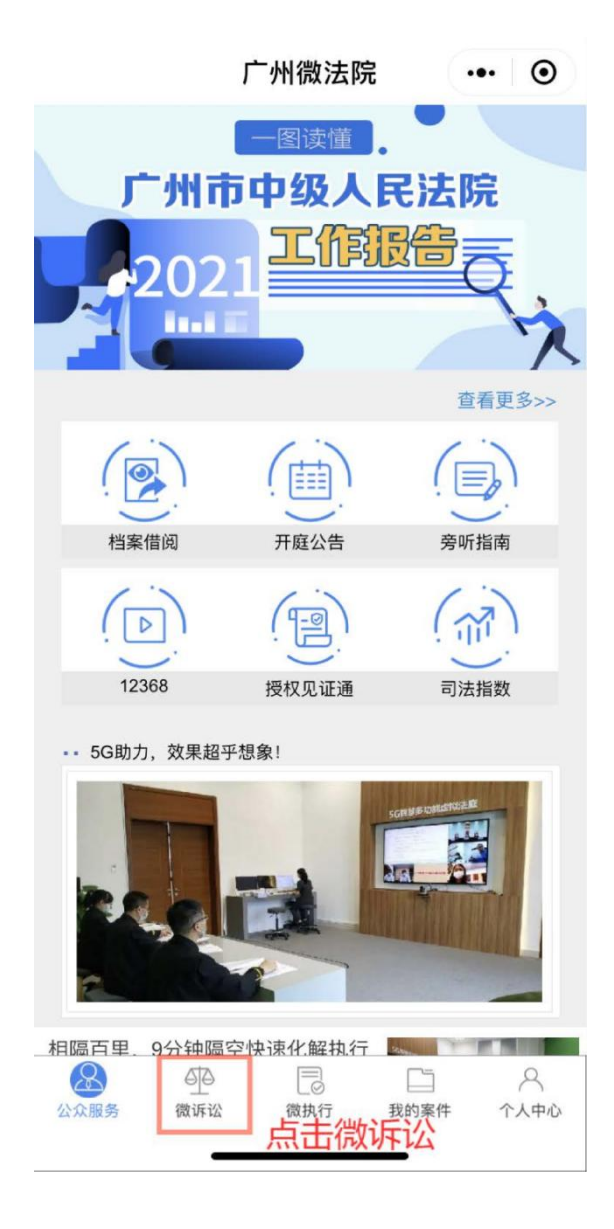

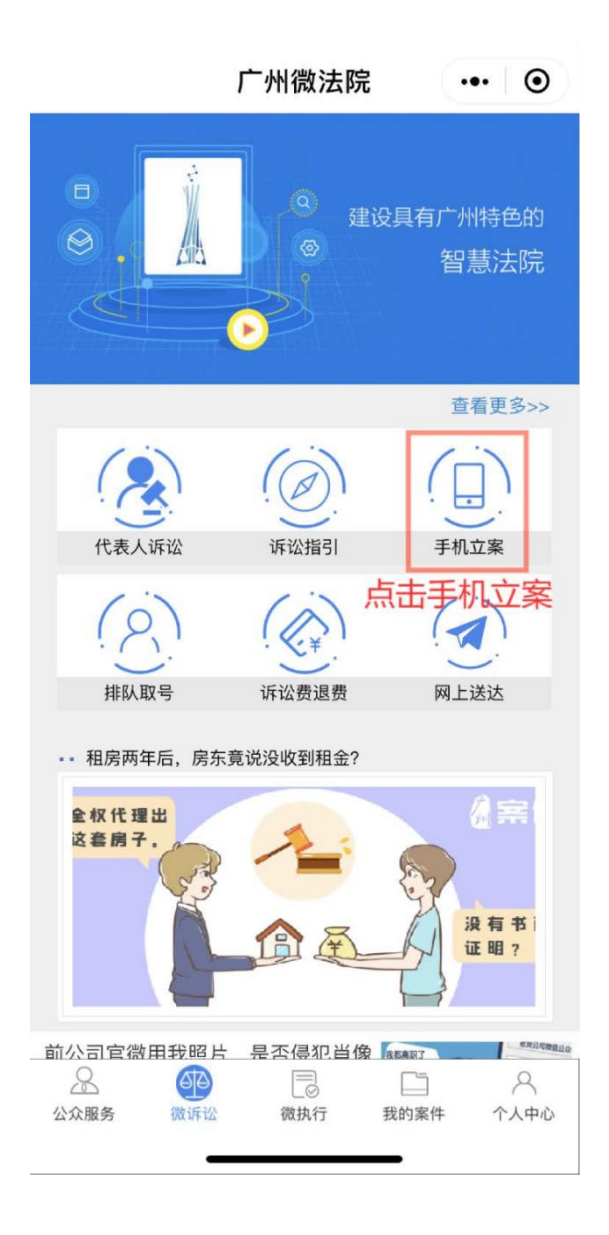

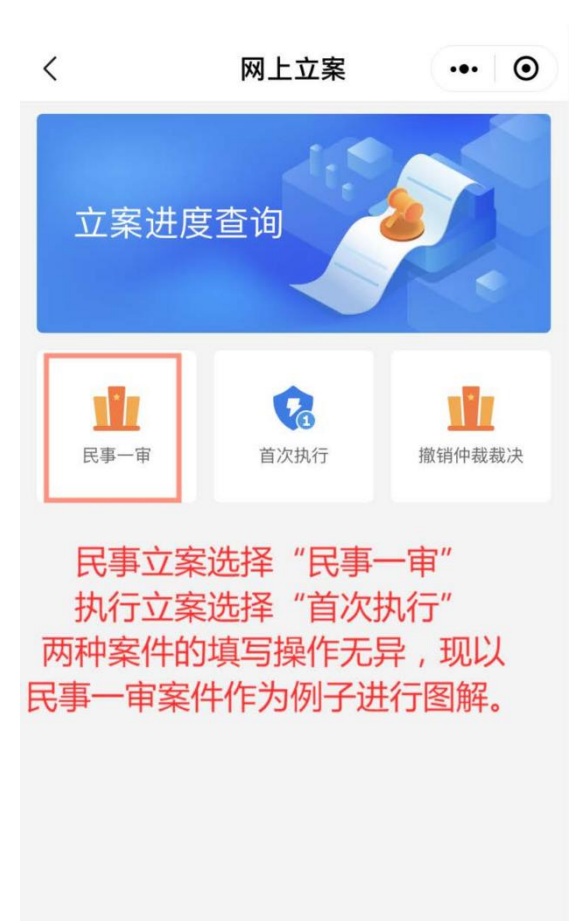

| <              | 民事一审             | ••• •            |  |  |  |
|----------------|------------------|------------------|--|--|--|
| 诉讼材料           | 案件信息             | 当事人信息            |  |  |  |
|                | + 添加材料类别         |                  |  |  |  |
| 限制图片,单份文件不超    | 过20M             |                  |  |  |  |
| ★起诉状           |                  | ▲ 智能提取           |  |  |  |
| → 点击"→<br>上传,填 | +"号,将相<br>写带"*"号 | 目关信息拍照<br>的项目即可。 |  |  |  |
| ★原告身份证明材料      | ŀ                |                  |  |  |  |
| +              |                  |                  |  |  |  |
| ★被告身份证明材料      | ĥ                |                  |  |  |  |
| +              |                  |                  |  |  |  |
| ★证据材料          |                  |                  |  |  |  |
| +              |                  |                  |  |  |  |
| *管辖材料          |                  |                  |  |  |  |
|                |                  |                  |  |  |  |
|                | 提交               |                  |  |  |  |

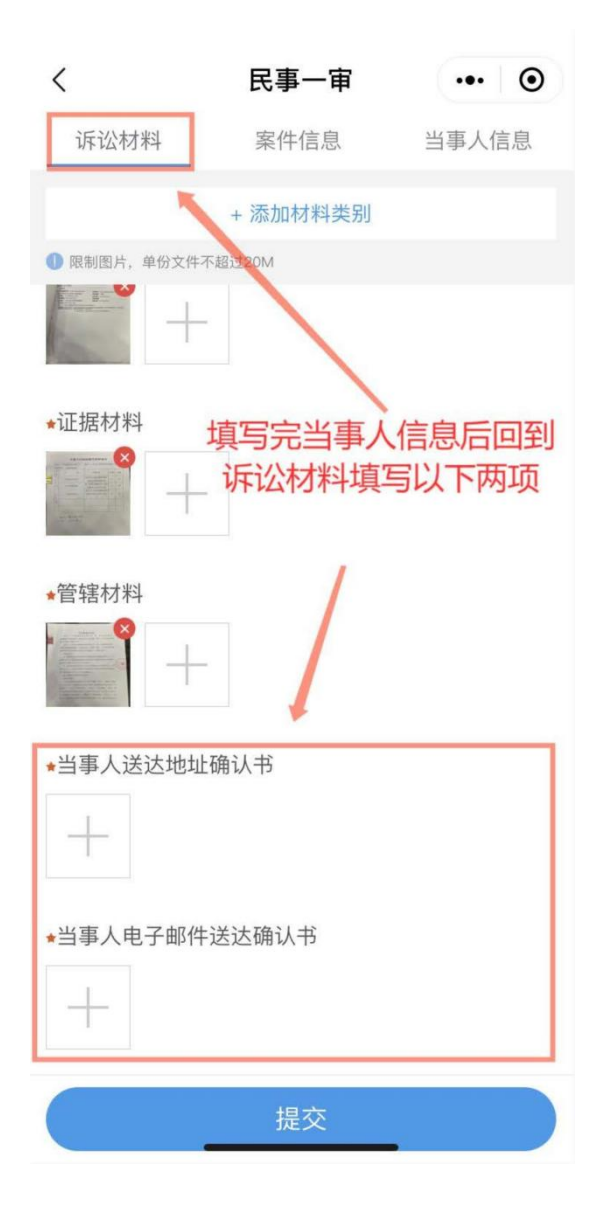

| <     | 民事一审                                     | ••• • |
|-------|------------------------------------------|-------|
| 诉讼材料  | 案件信息                                     | 当事人信息 |
| 提交法院★ | 请选择 提交法                                  | 院选择 ~ |
| 涉及案由∗ | 请选择                                      |       |
| 起诉标的金 | а та та та та та та та та та та та та та | 元     |
| 地域涉及★ | 请选择                                      | ~     |
| 管辖依据* | 请选择                                      | ~     |
| 诉讼请求* | 请填写                                      |       |
| 取消    |                                          | 确定    |

广州市黄埔区人民法院 广州市白云区人民法院 广州市花都区人民法院 广州市从化区人民法院 广州市增城区人民法院 广州市番禺区人民法院 广州市南沙区人民法院 自由爱慕医南波号原人内;

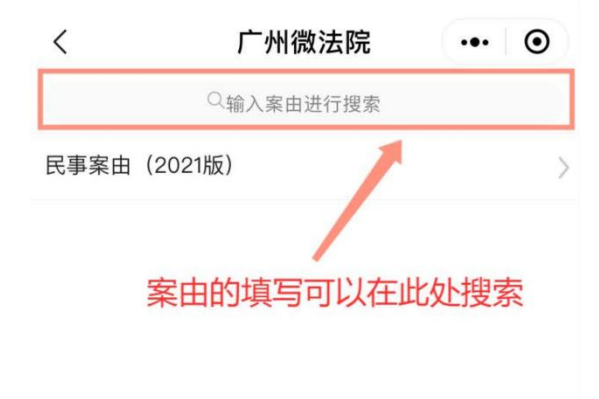

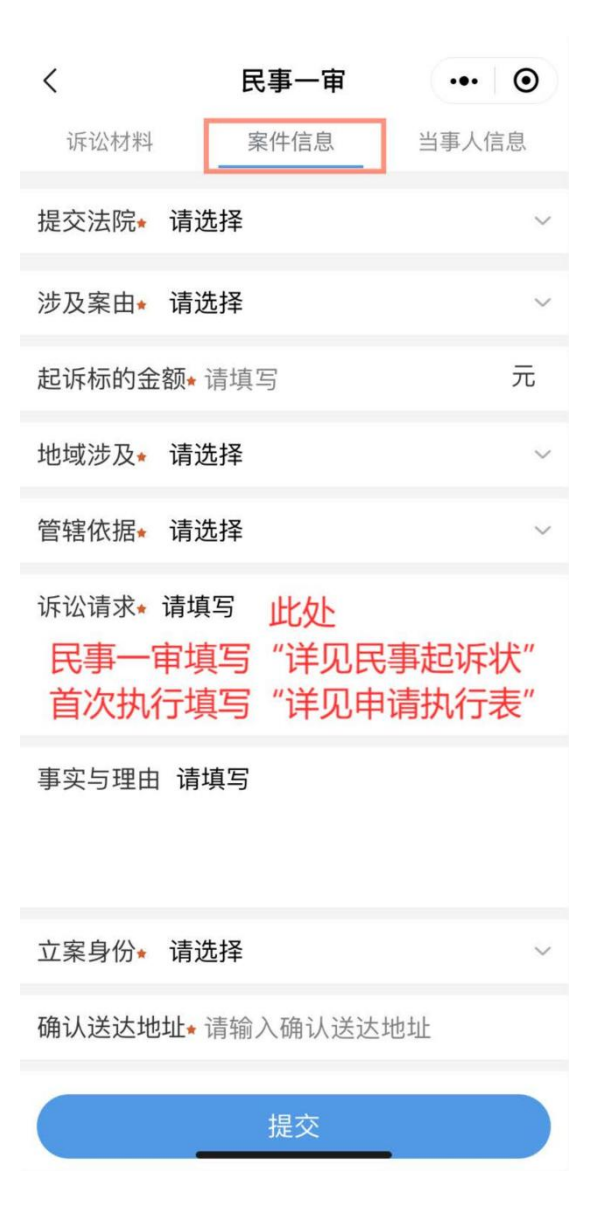

| <    | 民事一审 | ••• • |
|------|------|-------|
| 诉讼材料 | 案件信息 | 当事人信息 |
| 原告   |      | + 添加  |
| 被告   |      | + 添加  |
| 第三人  |      | + 添加  |

| 植宅当   | 当重) | 人信自    |
|-------|-----|--------|
| 「「「」」 | コチノ | VID/UN |

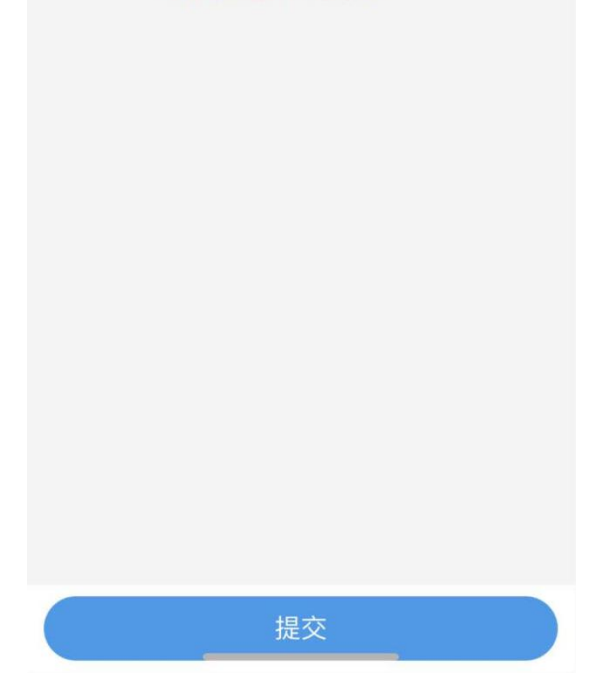

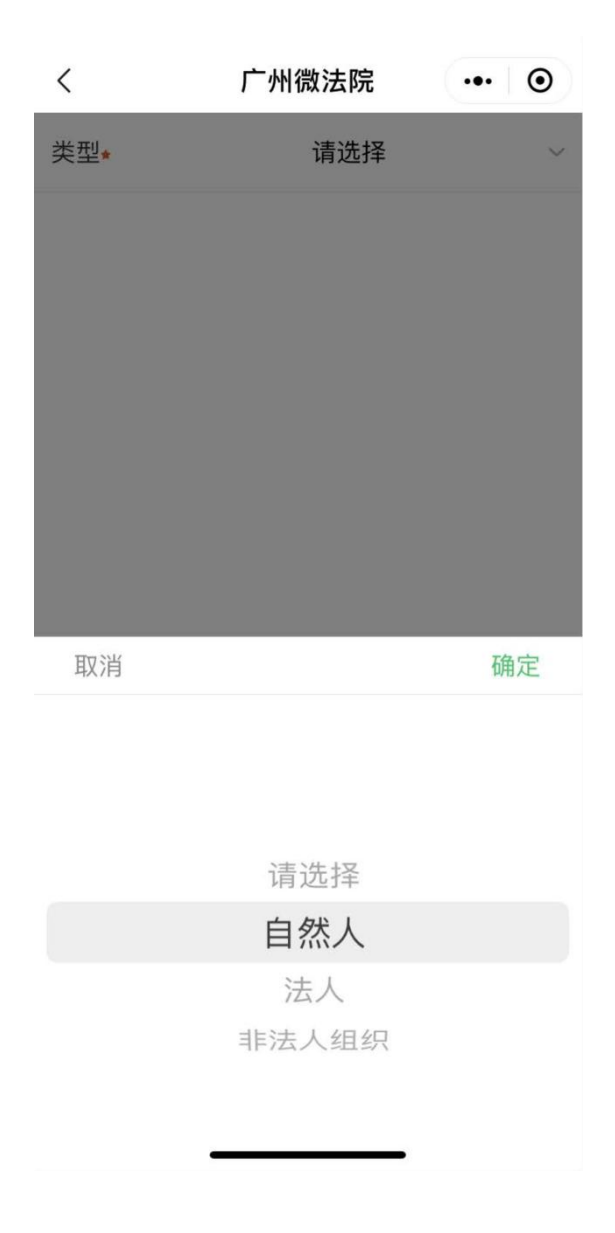

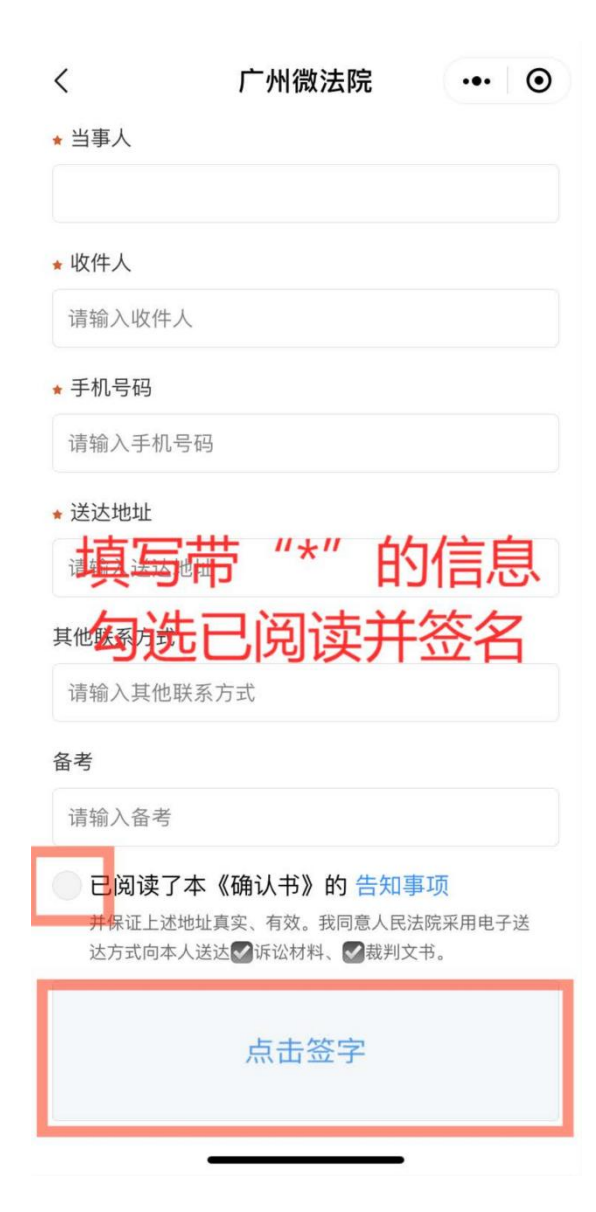